## **CENSUS:** How to Change a Student's Address (attaching an existing address)

- 1. Go to *Search > Address* and do a Search for the new address.
  - If the address is **NOT** in the system, then a new address must be created. See link on How to Create a New Address in Campus.
  - If the address **IS** in the system, follow the steps below:
- 2. Go to Index > Census > Census Wizard. (Step 1)
- 3. In the Census Wizard Search Window, enter the student's name or Student ID Number.
- 4. A list of that student's households will display in the left panel.
- 5. Select the TOP line of the Household of your student (i.e. Jones (3 members))
- 6. This will move the household members and address to the "Editing an Existing Household" Window.
- 7. Select the Clear Search Fields button to clear your search.
- 8. In the Wizard Search Window, enter the address that the student will be moving to.
- 9. Select the address from the left panel, and it will move into the household window. You will now have two addresses in the Household window (the old and the new).
- 10. Continue to Step 2.
- 11. Verify the information under Household.
- 12. Under Household Locations, enter a START date on the new address and check Mailing.
- 13. END DATE Old or Invalid Address Do Not Delete
- 14. Verify the information under Household Members. Ensure all appropriate mailing boxes are checked/unchecked.
- 15. Save and Continue to Step 3.
- 16. In Step 3, Verify the Relationships and checked boxes (Guardian, Mailing, Portal).
- 17. Save & Done. To exit screen refresh your screen.

To verify your work, you may go to Search > Household and enter the student's name.

Or, you may go to the Student's Summary Page. (Search > Student).